## ADDING YOUTH TO FAIR ENTRY

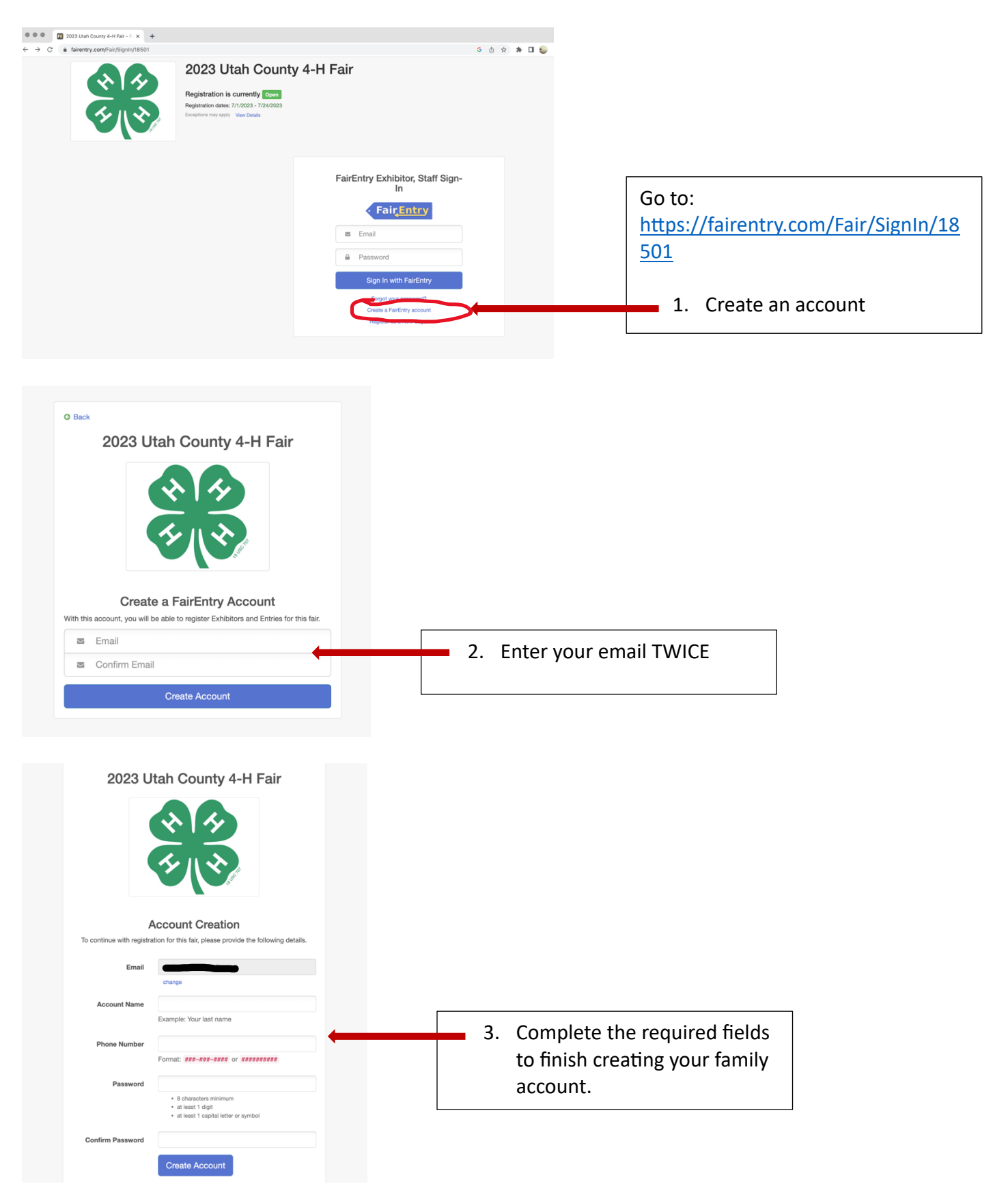

| fairentry.com/Registration#/invoice/exhibitors/new-exhibit                                                                                                    | tor                                            | G 🗅 🖈 🖬                    |                                                                                                    |
|----------------------------------------------------------------------------------------------------|------------------------------------------------|----------------------------|----------------------------------------------------------------------------------------------------|
| 2023 Utah County 4-H Fair                                                                                                    |                                                | Ogan ~                     |                                                                                                    |
| Exhibitors                                                                                                    | Entries Payment                                | \$0.00                     |                                                                                                    |
|                                                                                                    | Do you want to register an <b>Individual</b> ? |                            | 4. Now you can begin adding your club members or family                                                                                             |
| FairEntry                                                                                                    |                                                | © 2023 RegistrationMax LLC | You will do this step for<br>EVERY youth who will<br>entering an exhibit into the<br>4-H Indoor Exhibits.                                           |
| Drs First Name (Required) Last Name Cast Name Cast Name | Exhibitor                                      |                            | 5. For each exhibitor enter their<br>Name (first and last), Birthdate and<br>Grade.                                                                 |
| (required)<br>Birthdate<br>(Required)<br>Grade<br>(Required)                                                                                                    |                                                | ~                          | PLEASE NOTE: GRADES ARE WHAT<br><u>WAS COMPLETED</u> NOT GOING IN TO<br>IN AUGUST. INCLUDE THE GRADE<br>THE YOUTH WAS ON SEPT 1 2022.               |
|                                                                                                    | Cancel                                         | Continue<br>© 202:         | <b>Example:</b> A child having completed<br>Grade 5 in May of 2023 is <b>STILL</b> in<br>Grade 5 for the Fair. The new year<br>has not yet started. |

Repeat steps 4 and 5 until all club or family youth have been added to the system. To avoid issues, **DO NOT** add entries until all youth have been added.

The following pages will show how to add an exhibit entry for each youth. Please continue reading.

## ADDING AN EXHBIT ENTRY FOR EACH YOUTH

1. Go to the **EXHIBITOR** tab. A list of entered youth will be displayed.

| Exhibitors                                                   | Entries           | Payment                                                                   | \$0.0                              |
|--------------------------------------------------------------|-------------------|---------------------------------------------------------------------------|------------------------------------|
| Exhibitors being registered                                  |                   | Previously Registered Exhibitors                                          |                                    |
| There is one exhibitor in the process of<br>being registered | C Register an Exh | The registration information for an Exhibitor in this<br>add new Entries. | s list cannot be edited but you ca |
| Ogan, Junior                                                 | Edit              | Ogan, Intermediate                                                        | Create Entry                       |
|                                                              |                   | Chiu, Josephine                                                           | Create Entry                       |
|                                                              |                   | Chiu, Benjamin                                                            | Create Entry                       |
|                                                              |                   |                                                                           |                                    |
| FairEntry                                                    |                   |                                                                           | © 2023 RegistrationMax             |

Locate the EDIT button and click. The screen below should display. If not, click **continue** on the screen. On the screen shown below, find the "**Continue to Entries**" button noted by the arrow and select it.

| 2023 Utah County 4-I                                                   | H Fair                |                      |        |              |             | Ogan -      |
|------------------------------------------------------------------------|-----------------------|----------------------|--------|--------------|-------------|-------------|
| Exhibitors                                                             | Entries               |                      | Payme  | ent          |             | \$0.00      |
| Ogan, Junior<br>7/01/2017 • Grade: 1<br>erc<br>O Delete this Exhibitor | Personal Details      | Contact Info         | Addres | is Qu        | estions     | 5<br>Review |
|                                                                        | Please review the exh | ibitor registration. |        |              | Continue to | Entries O   |
|                                                                        | Personal Details      |                      | Edit   | Contact Info |             | Edit        |
|                                                                        | First Name            | Junior               |        |              | Email       |             |
|                                                                        | Last Name             | Ogan                 |        | Home         | e Phone     |             |
|                                                                        | Birthdate             | 7/01/2017            |        | Ce           | Il Phone    |             |
|                                                                        | Gender                |                      |        | Cell Phone   | e Carrier   |             |
|                                                                        | Address               | E                    | Edit   |              |             |             |

OR click the ENTRIES Tab to see a list of all exhibitors with completed registrations and select the "Add an Entry" button

| 2023 Utah County 4-H Fair                                                                |                        | Ogan -          |
|------------------------------------------------------------------------------------------|------------------------|-----------------|
| Exhibitors Entries                                                                       | Payment                | 0.00            |
| There are 0 entries belonging to 1 exhibitor in this invoice. Register another Exhibitor | Everything looks good! |                 |
| Ogan, Junior<br>0 Entries                                                                | • *                    | udd an Entry    |
| < Fai <u>ζEntry</u>                                                                      | © 2023 Regi            | strationMax LLC |

Begin by selecting the DIVISION for the entry. You may need to reference the FairBook found on the Utah County Website to verify or clarify your entry details. For this EXAMPLE we will select Division A by clicking the **green "SELECT" button**.

| Choose Department a                      |                           |          |
|------------------------------------------|---------------------------|----------|
| Division A - Agriculture, Environm       | nental and Animal Science | Select 📀 |
| Division B - Communication and           | Expressive Arts           | Select   |
| Division C - Personal Developmen         | nt                        | Select 🔿 |
| ister a Division D - Family Consumer Sci | ence & Healthy Living     | Select 🕥 |
| Division E - Science, Technology,        | Engineering & Math        | Select   |
| Division F - General 4-H                 |                           | Select 🔿 |
| Division G - Plants & Animals            |                           | Select   |
| Division H - 4-H Alumni                  |                           | Select   |
|                                          |                           |          |
|                                          | Cancel                    | Choose   |
|                                          |                           |          |

Another pop up window will display and ask you for the Class (noted in Fair Entry as the Division) In our example we will select AA – Agriculture and Animal Science by clicking the green "SELECT" buton.

| ountv 4         |              |                                                       |          | _          |
|-----------------|--------------|-------------------------------------------------------|----------|------------|
|                 | Choose I     | Department and Division                               |          |            |
| s               | Department   | Division A - Agriculture, Environmental and Animal Sc | cience   | e          |
| ging to 1 exhib | AA - Agricul | ture & Animal Science                                 | Select 🧿 |            |
| Register a      | AB - Natura  | Resources & Outdoor Education                         | Select 🤿 | to Payment |
|                 |              |                                                       |          |            |
| nior            |              | Cance                                                 | Choose   |            |
|                 |              |                                                       |          | _          |
|                 |              |                                                       |          |            |

You will then VERIFY your selection thus far by selecting the **"CHOOSE" button**. Doing so will display the various LOTS available in that class of entries.

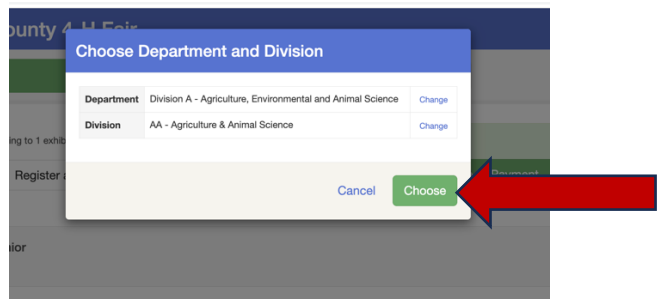

At this point you must choose the LOT for the entry. Again, find the correct lot title or number and click the green "SELECT" button.

| 2023 U        | tah County 4-H Fa                       | air                  |          |               |
|---------------|-----------------------------------------|----------------------|----------|---------------|
|               | Exhibitors                              | Entries              | Payment  |               |
|               |                                         |                      |          |               |
| Starting an   | Entry                                   |                      |          | Ogan, Junior  |
| Department    | Division A - Agriculture, Environmental | l and Animal Science | Change   | #14           |
| Division      | AA - Agriculture & Animal Science       |                      | Change   |               |
| Select a      | Class to continue                       |                      | Existin  | g entries (0) |
| 01: Agricien  | ce Poster                               |                      | Select 🕤 |               |
| 02: Animal S  | cience Poster                           |                      | Select 🕤 |               |
| 03: Handma    | de Equipment-Supplies                   |                      | Select 🔿 |               |
| 04: Video De  | emonstrations                           |                      | Select 🕤 |               |
| 05: Collectio | ons                                     |                      | Select 🕥 |               |
| 06: Other     |                                         |                      | Select 🔿 |               |

Verify the entry details and select the "CONTINUE" button.

| 2023 U      | tah County               | / 4-H Fa         | ir                 |      |         |                  |      |
|-------------|--------------------------|------------------|--------------------|------|---------|------------------|------|
|             | Exhibitors               | $\rangle$        | Entries            |      | Payment |                  |      |
| Starting an | Entry                    |                  |                    |      |         | Ogai             | n, J |
| Department  | Division A - Agriculture | e, Environmental | and Animal Science |      | Change  | 7/01/2<br>#14    | 2017 |
| Division    | AA - Agriculture & Anii  | mal Science      |                    |      | Change  | Existing extring | (0)  |
| Class       | 03: Handmade Equipr      | nent-Supplies    |                    |      | Change  | Existing entries | (0)  |
|             |                          |                  |                    | Cont | inue 🕤  |                  |      |

Select your Club. Please note that all Horse, Livestock, Mentoring clubs have been lumped together. Family only clubs or independent members without a club MUST register under a 4-H At Home Club. Only active, registered community clubs are listed.

| Club/Cl              | napter                                                                |                                                                                   |                                                                  |
|----------------------|-----------------------------------------------------------------------|-----------------------------------------------------------------------------------|------------------------------------------------------------------|
| Please s<br>Selecter | elect the 4-H Club or FFA Chapter that is asso<br><b>I Club:</b> None | colated with this entry.<br>Suggested Club: (Last Club Select<br>Select this Club | ed)                                                              |
| Sea                  | rch                                                                   |                                                                                   | Q                                                                |
| 0                    | 4-H At Home   North UT CO                                             |                                                                                   | 4-H                                                              |
| 0                    | 4-H At Home   South UT CO                                             |                                                                                   | 4-H                                                              |
| 0                    | All 4-H Mentoring Clubs                                               |                                                                                   | 4-H                                                              |
| 0                    | All Horse Clubs                                                       |                                                                                   | 4-H                                                              |
| 0                    | All Livestock Clubs                                                   |                                                                                   | 4-H                                                              |
| 0                    | Crossroads Homeschool Club                                            |                                                                                   | 4-H                                                              |
| 0                    | Eagle mountain Young Discoverers                                      |                                                                                   | 4-H                                                              |
|                      | Note:                                                                 | no more than 50 clubs are shown at once, so use the s                             | 14 total clubs are available<br>earch feature to find your club. |
|                      |                                                                       |                                                                                   | Continue <b>O</b>                                                |

Provide the entry details by writing a brief description of the item. For example, *Rose stamped leather halter with silver conches or hand braided green and yellow lead rope.* Or appropriate description that identifies the entry easily. When done click **"CONTINUE"** 

| 2023 U     | Itah County 4                                          | 4-H Fair                                                       |              | Ogan <del>↓</del> |
|------------|--------------------------------------------------------|----------------------------------------------------------------|--------------|-------------------|
|            | Exhibitors                                             | Entries                                                        | Payment      | \$0.00            |
| Entry #24  | Ogan, Junior                                           | Club/Chapter                                                   | 2<br>Details | 3<br>Questions    |
| Department | Division A - Agriculture,                              | Entry Details <ul> <li>Briefly describe your entry.</li> </ul> | (Required)   |                   |
| Division   | Animal Science<br>AA - Agriculture &<br>Animal Science |                                                                |              |                   |
| Class      | 03: Handmade<br>Equipment-Supplies                     |                                                                |              | Continue O        |
| 0          | Delete this Entry                                      |                                                                |              |                   |

Next, indicate the NUMBER of items in the entry by typing in a number. For example, 1 for one item, 2 for two items, and so forth.

| 2023 U     | tah County 4                                                     | Ogan -    |                                    |             |                |
|------------|------------------------------------------------------------------|-----------|------------------------------------|-------------|----------------|
|            | Exhibitors                                                       | $\rangle$ | Entries                            | Payment     | \$0.00         |
| Entry #24  | Ogan. Junior                                                     |           | Club/Chapter                       | Details     | 3<br>Questions |
|            | 7/01/2017 • Grade: 1<br>#14                                      | Questi    | ons                                |             |                |
| Department | Division A - Agriculture,<br>Environmental and<br>Animal Science | 1. How    | many items are in this entry?      | Units       |                |
| Division   | AA - Agriculture &<br>Animal Science                             | 2. How    | many items (units) are included in | this entry. |                |
| Class      | 03: Handmade<br>Equipment-Supplies                               |           |                                    | Units       | Questions      |
| 0 (        | Delete this Entry                                                |           |                                    |             | Continue 오     |
|            |                                                                  |           |                                    |             |                |

When you reach this screen you have completed the entry process for that item. Please <u>DO NOT</u> select "Continue to Payment". You can either continue adding entries for the youth noted on the screen by clicking **"Add another Entry"**. ONLY click "continue to payment" IF all entries for that youth are completed and all entered into the system.

You can add more entries for other youth by clicking the "ENTRIES" tab at the top and begin adding entries for another youth you have previously registered.

OR you can start a new youth registration by clicking the "Register another Exhibitor" and beginning that process as noted above.

|            | Exhibitors                                                       | Entries |                              | \$C |
|------------|------------------------------------------------------------------|---------|------------------------------|-----|
| Entry #24  |                                                                  |         | What do you want to do next? |     |
|            | <b>Ogan, Junior</b><br>7/01/2017 • Grade: 1                      |         | For Junior Ogan:             |     |
|            | #19                                                              |         | Add another Entry            |     |
| Department | Division A - Agriculture,<br>Environmental and<br>Animal Science |         | Register another Exhibitor   |     |
| Division   | AA - Agriculture &<br>Animal Science                             |         | Everything looks good!       |     |
| Class      | 03: Handmade<br>Equipment-Supplies                               |         | Continue to Payment          |     |

Follow the prompts as guided to submit or pay for the entry. Please note, **THERE IS NO FEE**. This is a quirk of the system and you will not be asked for any money or payment information, just keep clicking continue as needed.

Upon completion your entries will be reviewed by a staff member and approved. You will NOT be able to print entry tags. Those will be available for pick up from the 4-H office July  $26 - 28^{th}$  and a copy will be emailed to you to print at home.

Please be sure to bring all items **PRETAGGED** to intake day on August 1. A sign up will be available and entries MUST be dropped off at the assigned time.

## Questions:

Email <u>melanie.ogan@usu.edu</u> or call the office at 385.268.6531